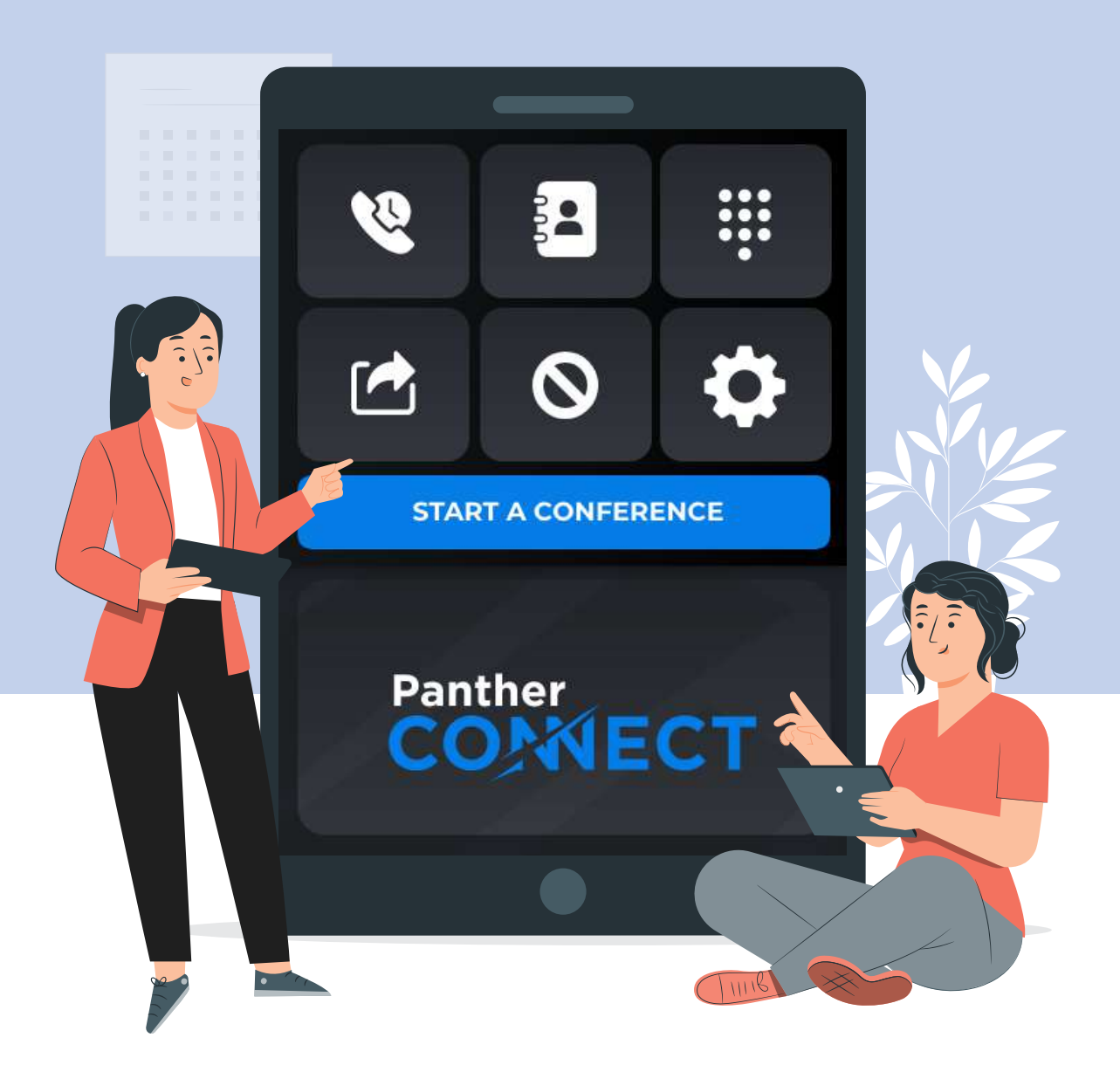

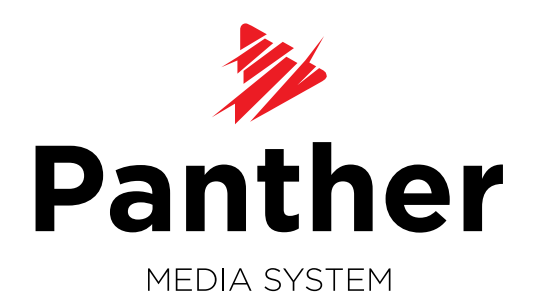

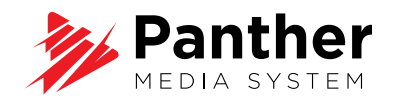

# INDEX

#### A Creating a moderator account

- 1. Go to panthermediasystem.com
- 2. Sign up for an account
- 3. Go to settings > member accounts
- 4. Invite members

#### **B** Accepting a member invite

- 1. Check your email
- 2. Set up the password

#### C Using the Panther app

- 1. Login on pantherconnect.me
- 2. Tap on an icon to select one method for inviting participants
- 3. Check your recent calls
- 4. Call a phone number
- 5. Call multiple members
- 6. Create a group
- 7. Customize participant invitations by tapping the group

Panther

COMECT

- 8. Share your screen
- 9. Manage participants
- 10. Activate the DND mode
- **11.** Schedule a call
- 12. Check scheduled meetings
- **13.** Create personal contacts
- 14. Answering calls
- 15. Logout

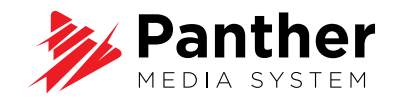

## **CREATING A MODERATOR ACCOUNT**

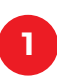

Go to panthermediasystem.com

| Renter Home Features Case Studies News Off Prendum Package                                         |
|----------------------------------------------------------------------------------------------------|
| We live to make video calls easier. Period.                                                        |
|                                                                                                    |
| PantherConnect is focused on getting you talking<br>faster and easier than anything on the market. |
| Join Now. It's FREE                                                                                |
|                                                                                                    |

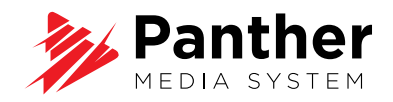

|           | Register                                                                                     |
|-----------|----------------------------------------------------------------------------------------------|
| n account | First name                                                                                   |
|           | First Normalis Impaired                                                                      |
|           | Last name                                                                                    |
|           | Limit Norme In required                                                                      |
|           | Email                                                                                        |
|           | Consultion mining almost                                                                     |
|           | Phone number                                                                                 |
|           |                                                                                              |
|           | Confirm your passward                                                                        |
|           | Control humaned is ingunat                                                                   |
|           | Sign Up                                                                                      |
|           | Already registered? Sign In                                                                  |
|           | By using PantherConnect, you agree to Terms of Service.                                      |
|           | Herne   Case Studie   Features   News and Blog<br>Log in   Register   Get Premium   Settings |

#### 3 Go to **settings** > member accounts

Member accounts are members of your organization or family who will be listed in your contact address book and can make and receive direct calls with each other.

| A Panther                             |                          |                  |                          | Hello Miruna 🔗           |
|---------------------------------------|--------------------------|------------------|--------------------------|--------------------------|
| MEDIA SYSTEM                          | Hor                      | ne Features Case | Studies News             | Get Premium Pockage      |
| Your Account Memb                     | er Accounts Credit Cords | Invoices         | Subscriptions            | Add-On                   |
| Show 5 v entries                      | Search                   |                  | Invite                   | New Member               |
| First Name                            | Last Name En             | ail Status       | Edit Del                 | oto                      |
| No entries                            |                          |                  |                          | Previous Next            |
|                                       |                          |                  |                          |                          |
| Panther                               |                          | Get in to        | uch! team@pan            | thermediasystem.com      |
| Home   Case Studies   Features   News | and Blog                 |                  | © 2022   Panther Media S | ystem and PantherConnect |

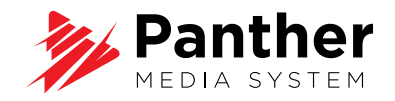

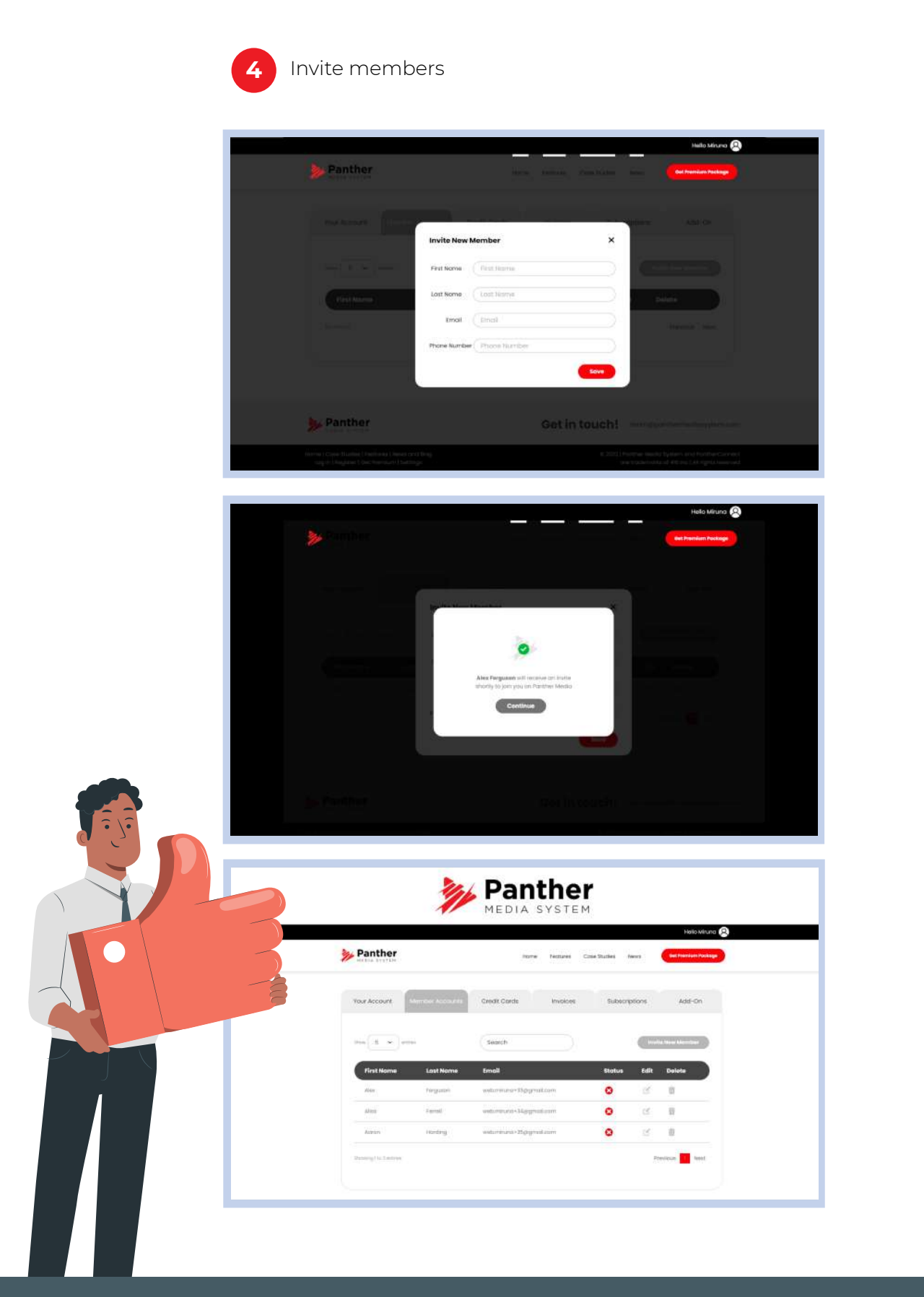

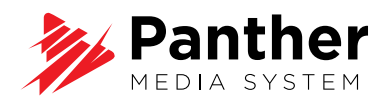

## ACCEPTING A MEMBER INVITE

| Check your email                                                                                                    | 2 Set up the <b>password</b>                                     |
|----------------------------------------------------------------------------------------------------|------------------------------------------------------------------|
| Hello,<br>You are receiving this email<br>because Miruna has invited you<br>to join their team on<br><b>PantherConnect.me</b><br>PantherConnect is the most<br>easy-to use and innovative                                                                                            | Set Your<br>Password<br>New Password<br>Confirm Password<br>SAVE |
| solution on the market, simplifing<br>video conferences. Please click<br>HERE to set your password and<br>join Miruna's team. If you don't<br>recognize Miruna please contact<br>us to investigate.<br>Happy calling<br>team@panthermediasystem.com<br>httpslipanthermediasystem com | Set Your<br>Password<br>Password                                 |
|                                                                                                    |                                                                  |

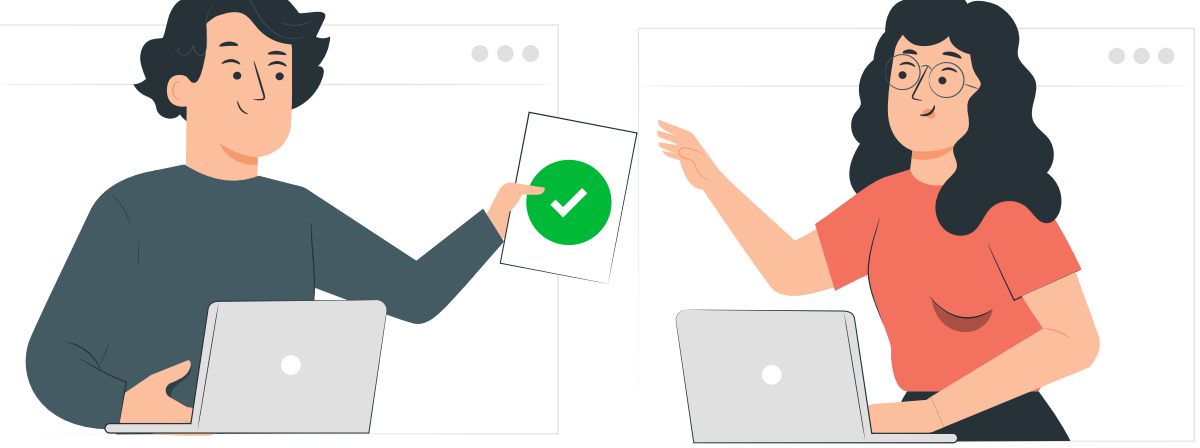

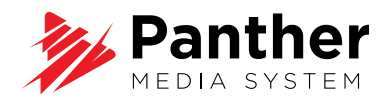

## **USING THE PANTHER APP**

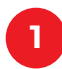

Login on pantherconnect.me

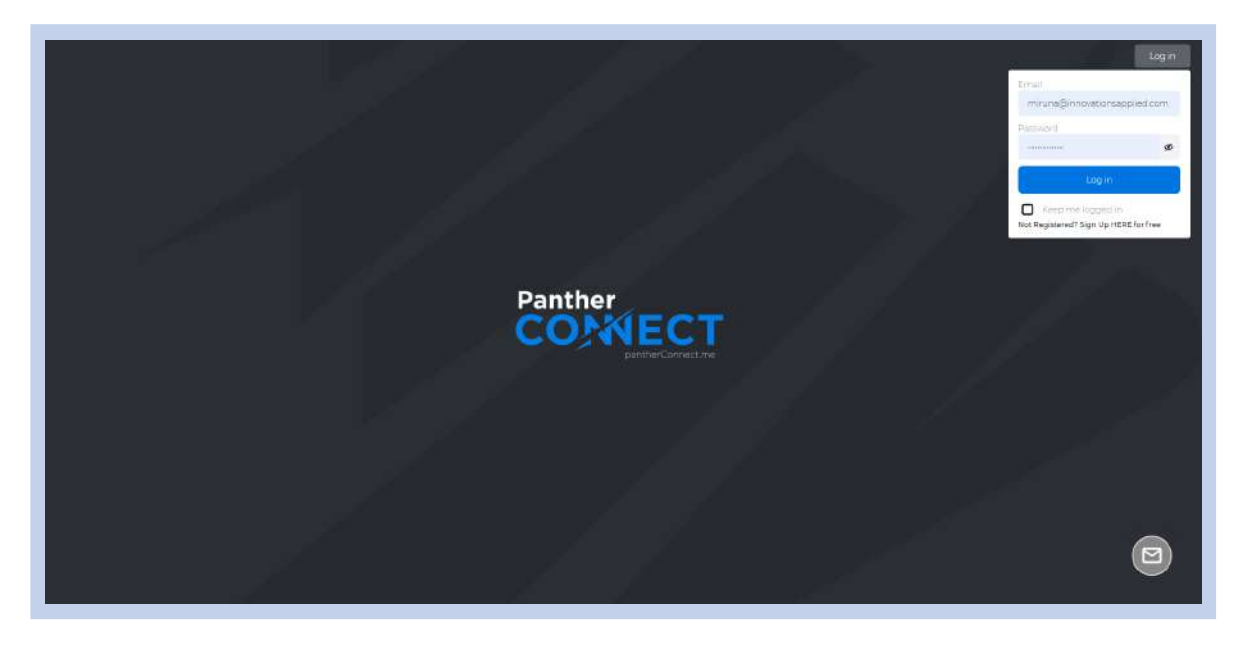

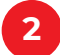

Tap on an icon to select **one method** for inviting participants

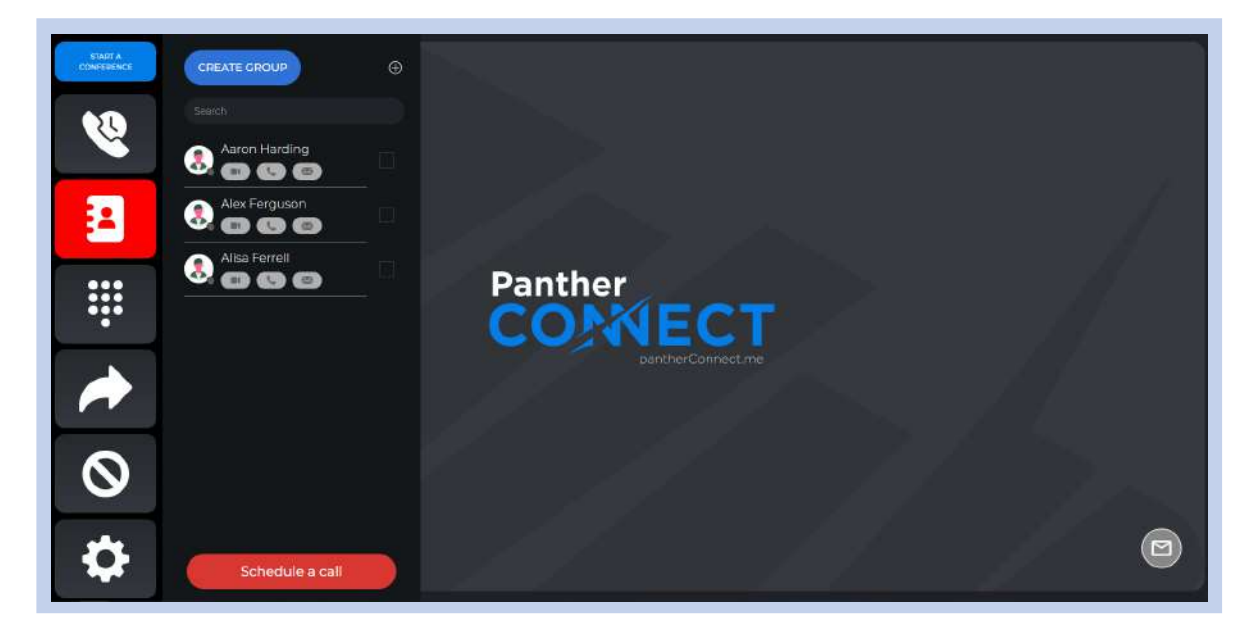

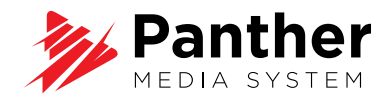

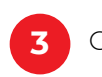

Check your recent calls

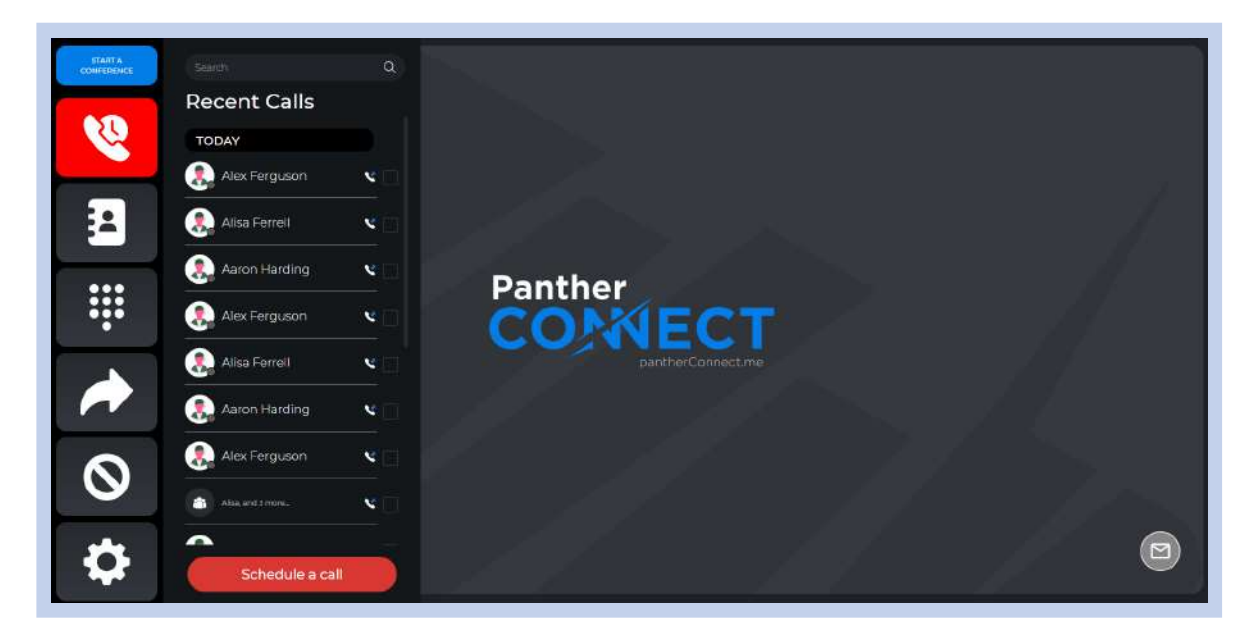

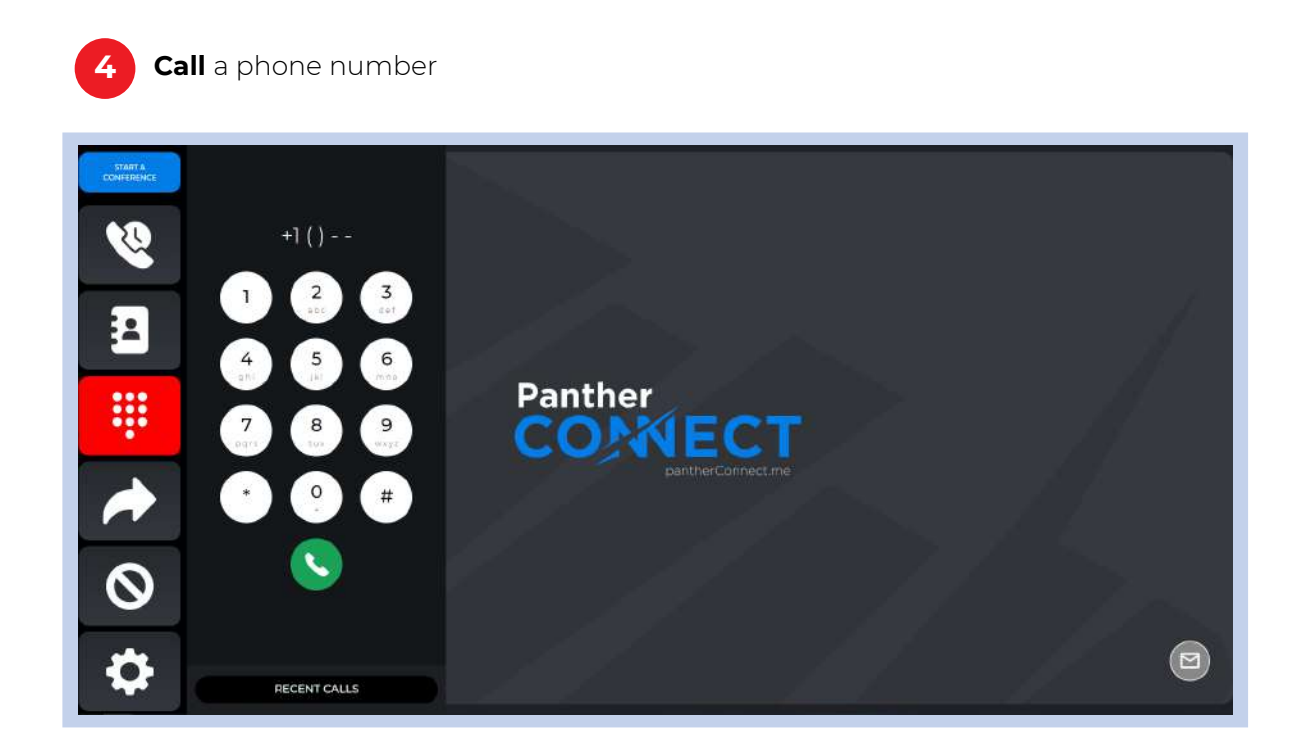

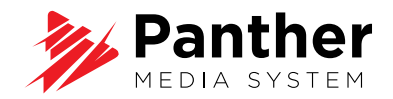

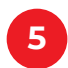

Call multiple members

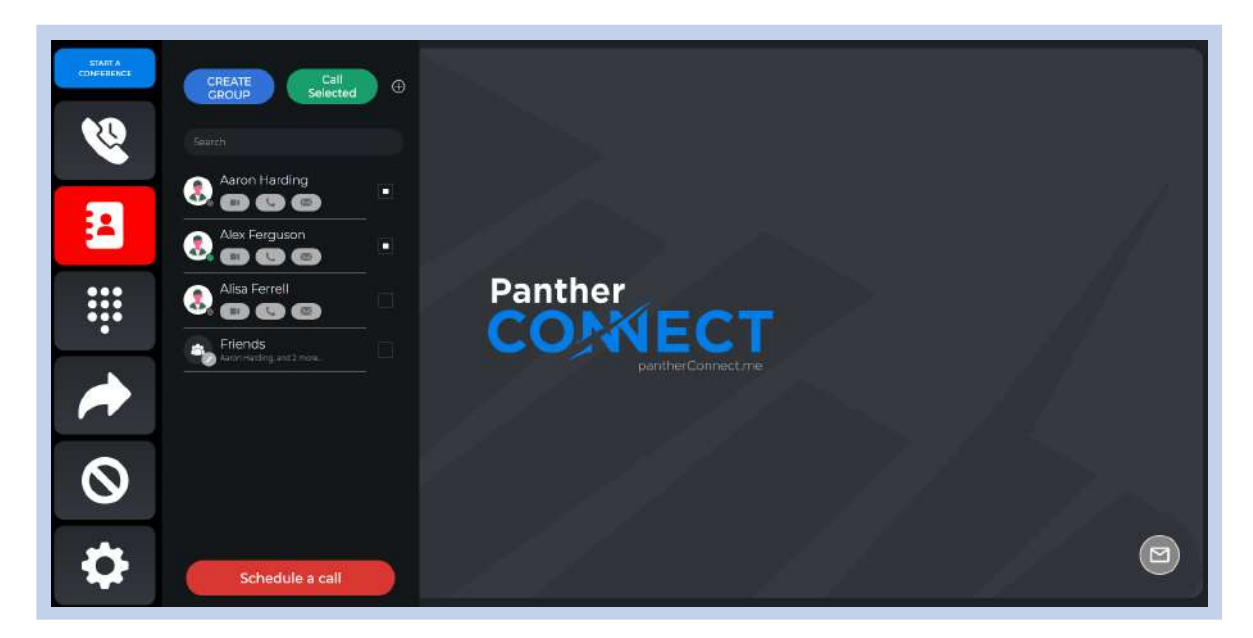

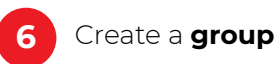

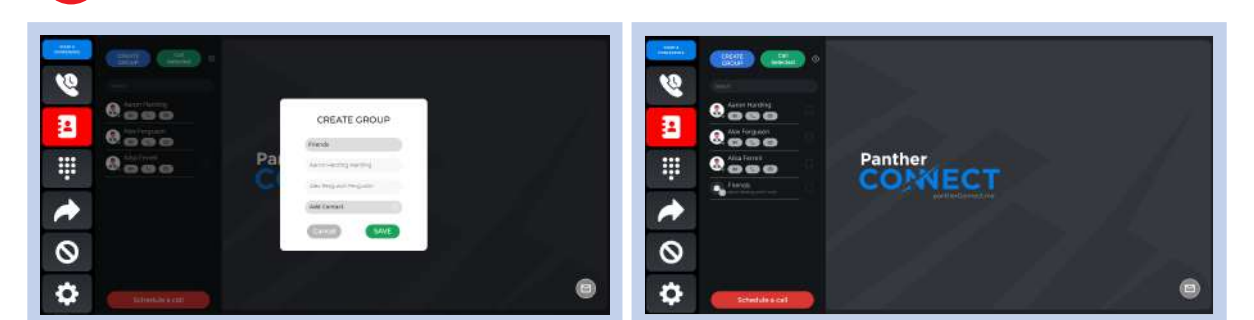

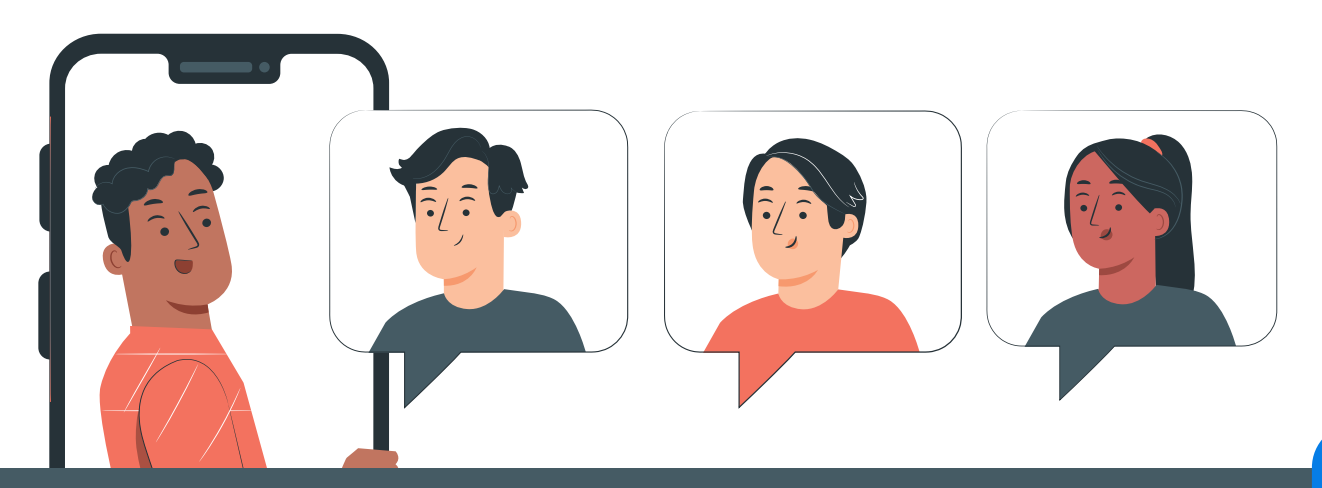

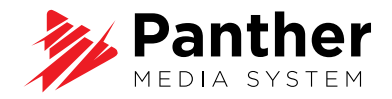

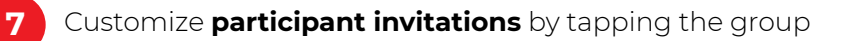

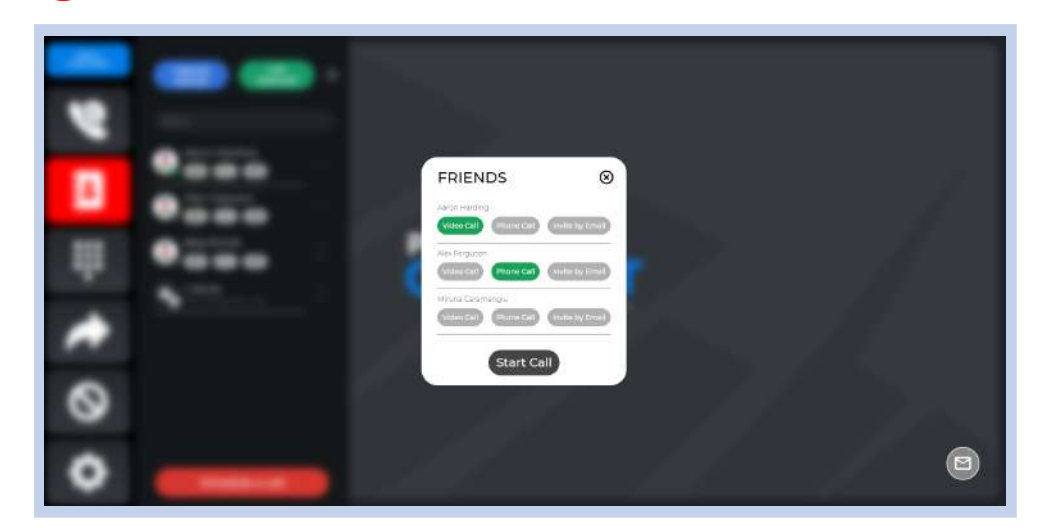

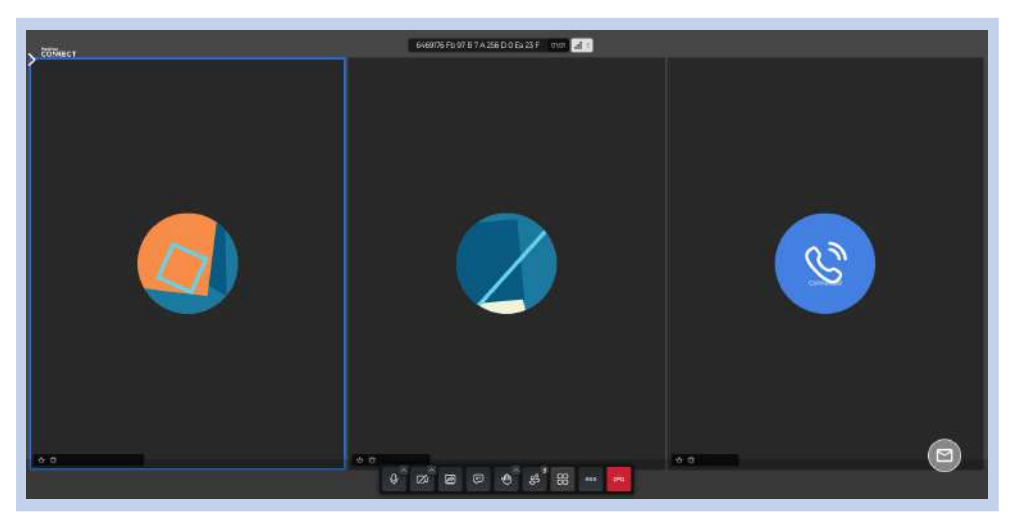

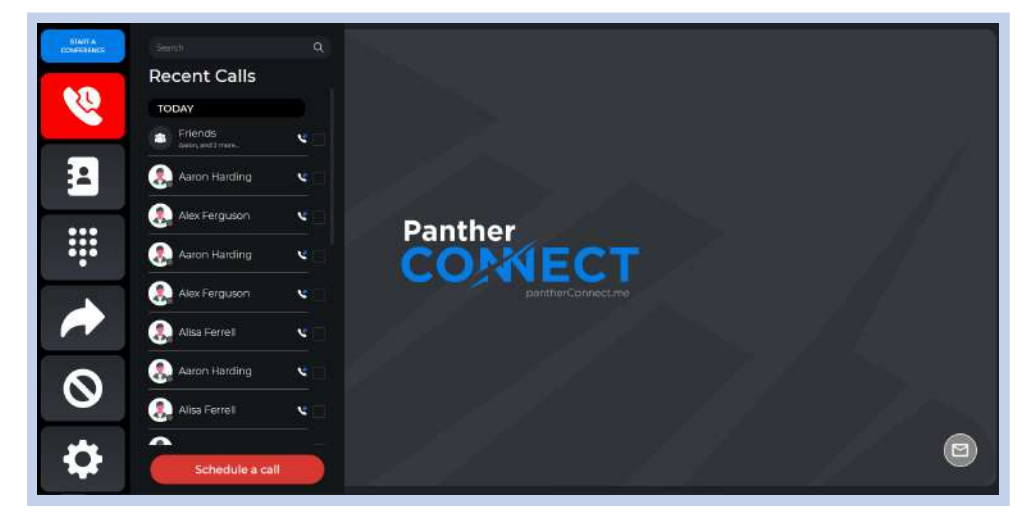

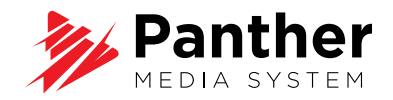

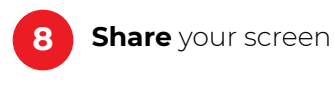

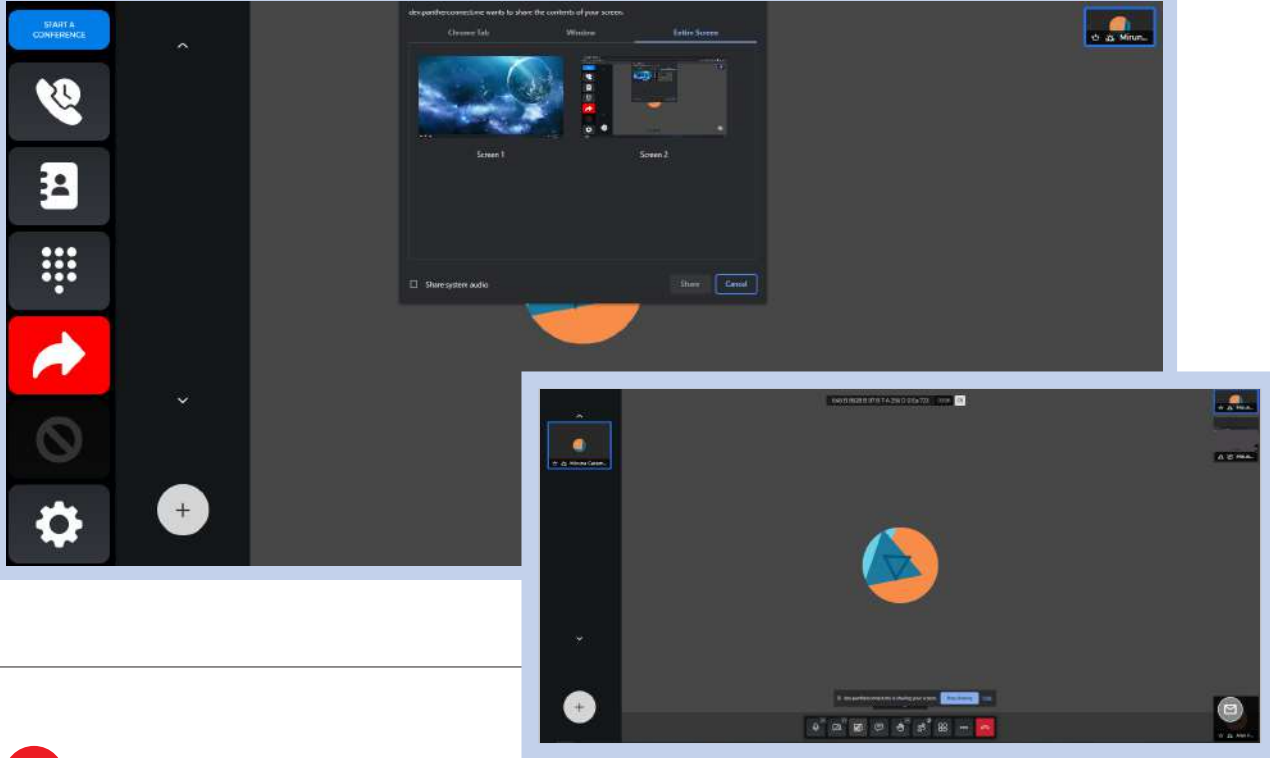

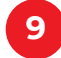

Manage participants

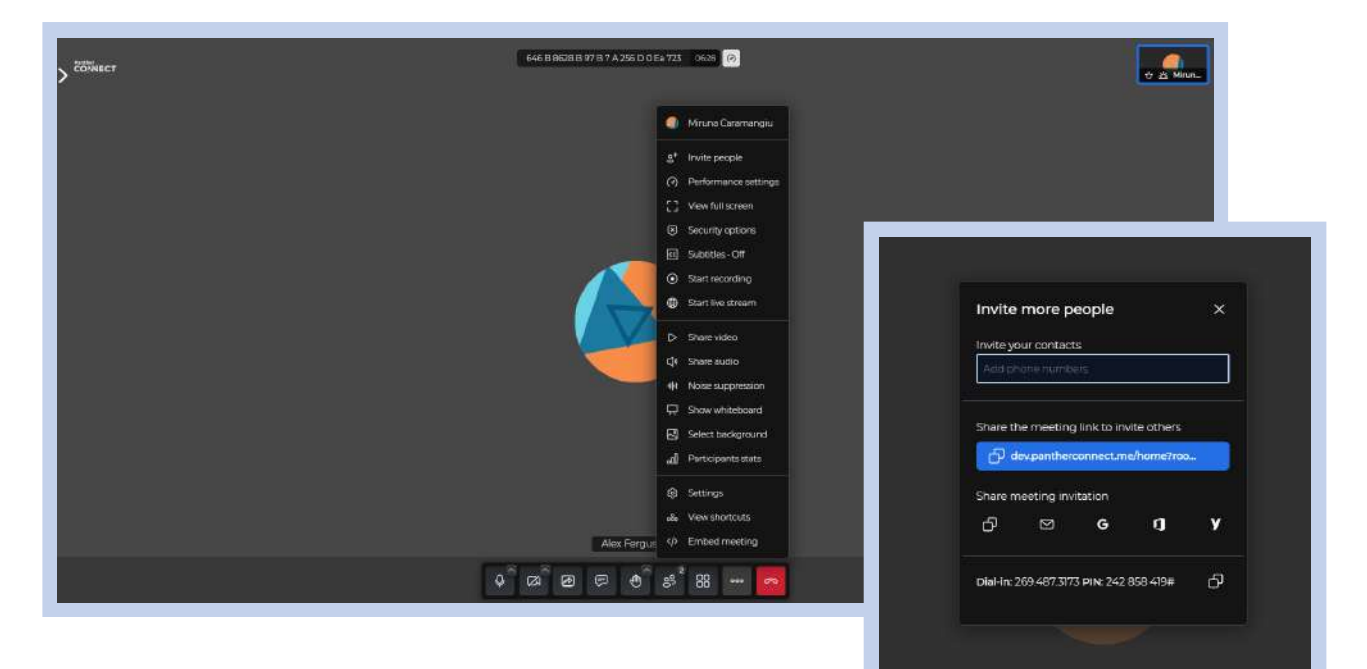

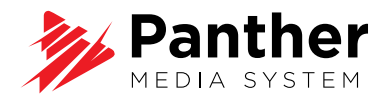

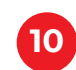

10 Activate the DND mode

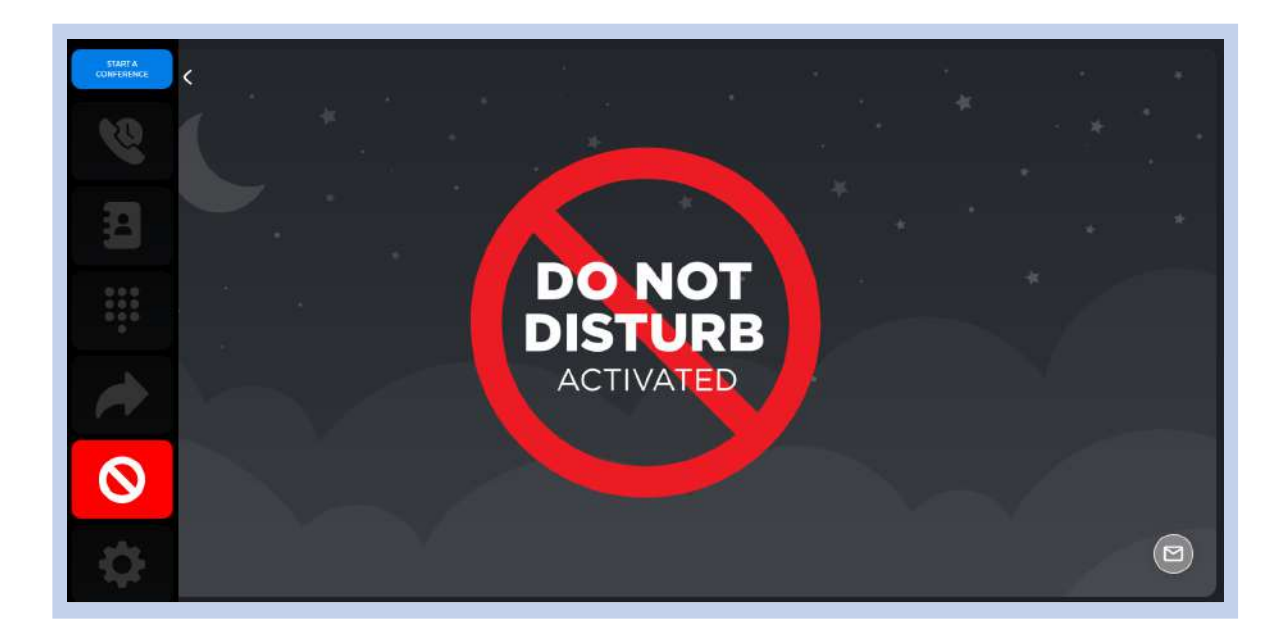

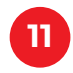

11 Schedule a call

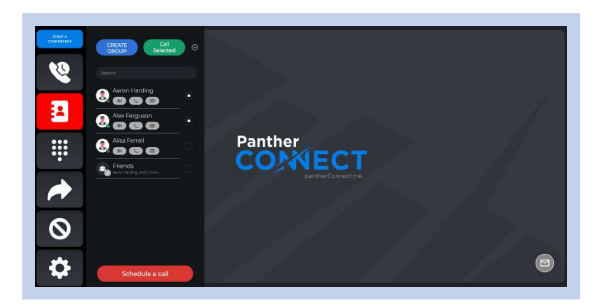

| Project review |                 |          |           |         |               |         |                                          |
|----------------|-----------------|----------|-----------|---------|---------------|---------|------------------------------------------|
|                |                 |          | May 2023  |         | Add guest     |         |                                          |
| Su             | Mo              | Tu       | VVe       | Th      | Fr            | Sa      |                                          |
| 00             | 1               | 2        |           | .4      | 5             | 0       | 👳 Alisa Ferrell                          |
| 7              | .0              | 9        | 10        | 11      | 12            | 15      | <ul> <li>Webminia-3400mal.com</li> </ul> |
| 14             | 15              | 16       | 17        | 18      | 19            | 20      |                                          |
| .21            | 22              | -23      | -24       | 25      | -26           | -27     |                                          |
| 25             | 29              | 30       | 37        | 7       | 2             | 3       |                                          |
| -              |                 | Carriero | 1 4       |         |               | Gunnary |                                          |
| Time:          |                 | Monday   | (, May 22 |         |               | 2:00 PM |                                          |
| to             |                 | Monday   | 7. May 22 |         |               | 2:30 PM |                                          |
| IGMT-05:00) Ea | tern Time - New | Noris 🖬  |           |         |               |         |                                          |
| Schedule:      |                 |          |           |         |               |         | Participants list                        |
|                |                 | NO SC    | heduled m | eetings | Aaron Harding |         |                                          |
|                |                 |          |           |         |               |         | 👷 Alex Ferguson                          |

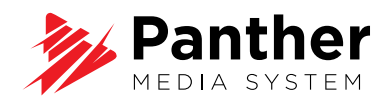

#### 12 Check scheduled meetings

| 30                                                                                     | 1 2                                                           | 3                                        | 4  | 5  | 6       | Aaron Harding             |
|----------------------------------------------------------------------------------------|---------------------------------------------------------------|------------------------------------------|----|----|---------|---------------------------|
| 7                                                                                      | 8 9                                                           | 10                                       | 11 | 12 | 13      | • web.miruna+35@gmail.com |
| 14                                                                                     | 15 16                                                         | 17                                       | 18 | 19 | 20      | Alex Ferguson             |
| 21                                                                                     | 22 23                                                         | 24                                       | 25 | 26 | 27      |                           |
| 28                                                                                     | 29 30                                                         | 31                                       | 1  | 2  | 3       |                           |
|                                                                                        |                                                               |                                          | _  |    |         |                           |
| Time:                                                                                  | Monda                                                         | ay, May 22                               |    |    | 1:00 PM |                           |
| to                                                                                     | Monda                                                         | ay, May 22                               |    |    | 1:30 PM |                           |
| (CMT-05-00) Easter                                                                     | m Time - New York                                             |                                          |    |    |         |                           |
|                                                                                        | _                                                             |                                          |    |    |         |                           |
|                                                                                        |                                                               |                                          |    |    |         | Participants list         |
| Schedule:                                                                              |                                                               | <b>Y</b>                                 |    |    | o 🗹 🗊   | Alisa Ferrell             |
| Schedule:<br>Project review                                                            |                                                               |                                          |    |    | • 1 1   | Web.miruna+34@gmail.com   |
| Schedule:<br>Project review<br>Project check-                                          |                                                               | () () () () () () () () () () () () () ( |    |    |         |                           |
| Schedule:<br>Project review<br>Project check-<br>Name:                                 | Project chec                                                  | k-in                                     |    |    |         |                           |
| Schedule:<br>Project review<br>Project check-<br>Name:<br>Date:<br>Time:               | Project chec<br>05-22-2023 -<br>01:00 PM - 01                 | k-in<br>05-22-2023<br>1:30 PM            |    |    |         |                           |
| Schedule:<br>Project review<br>Project check-<br>Name:<br>Date:<br>Time:<br>Time Zone: | Project chec.<br>05-22-2023 -<br>01:00 PM - 01<br>America/Nev | k-in<br>05-22-2023<br>I:30 PM<br>v_York  |    |    |         |                           |

| ooned dre.       |                         |       |
|------------------|-------------------------|-------|
| Project review   |                         | oľ    |
| Project check-in |                         | • 2 • |
| Name:            | Project check-in        |       |
| Date:            | 05-22-2023 - 05-22-2023 |       |
| Time:            | 01:00 PM - 01:30 PM     |       |
| Time Zone:       | America/New_York        |       |

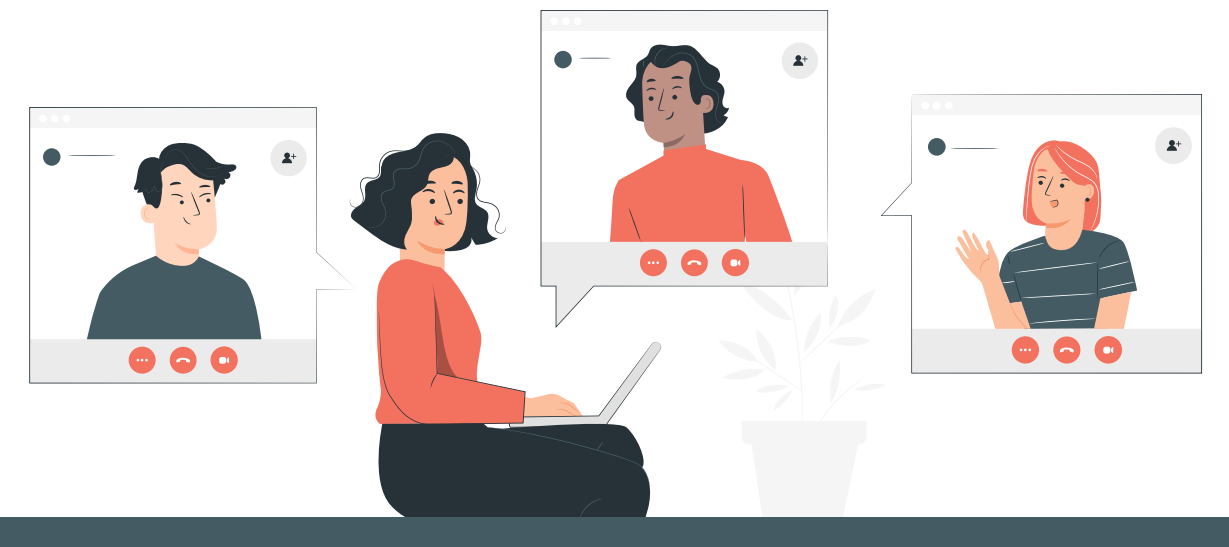

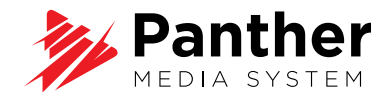

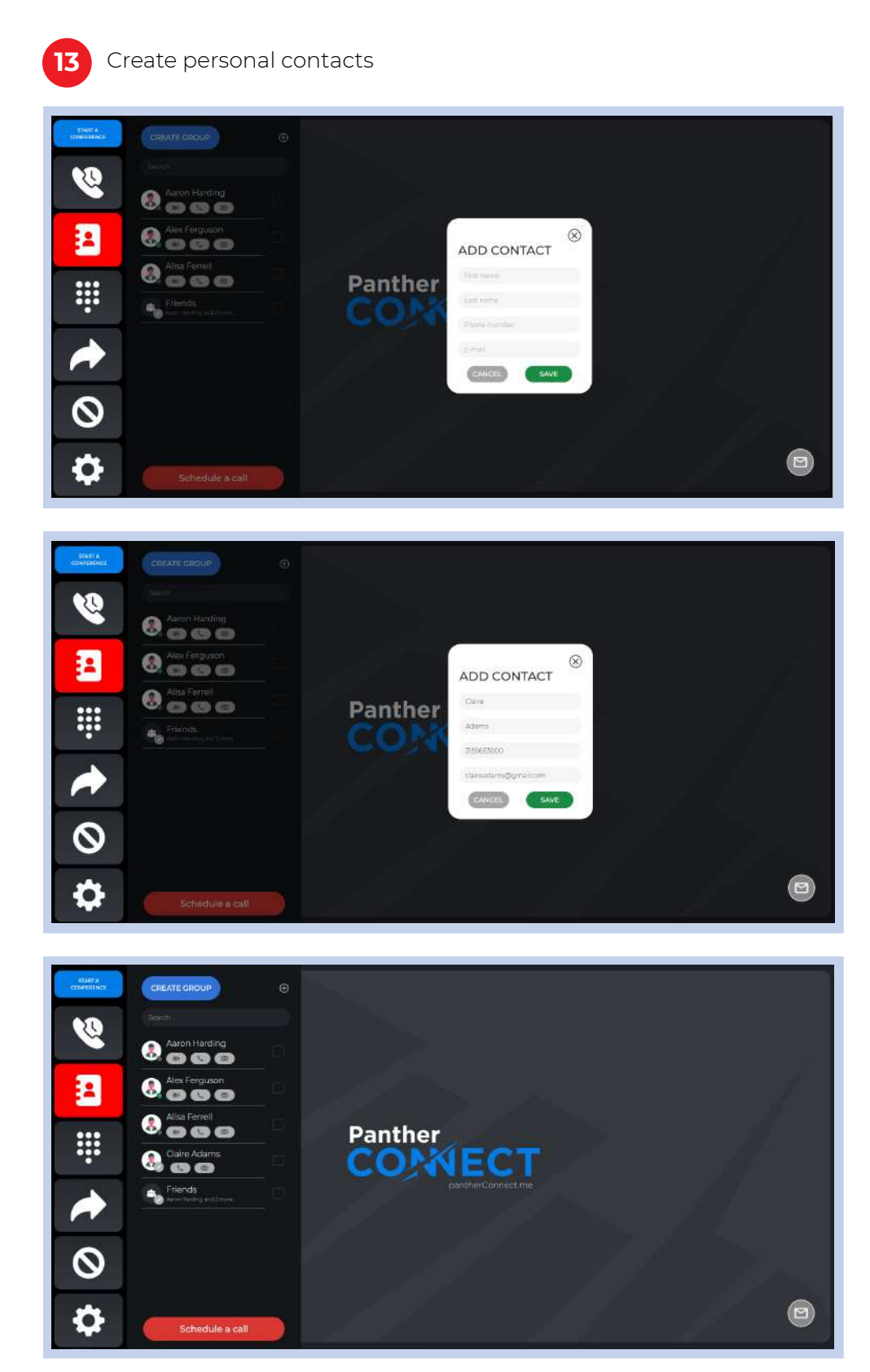

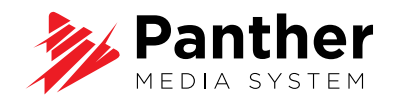

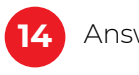

Answering calls

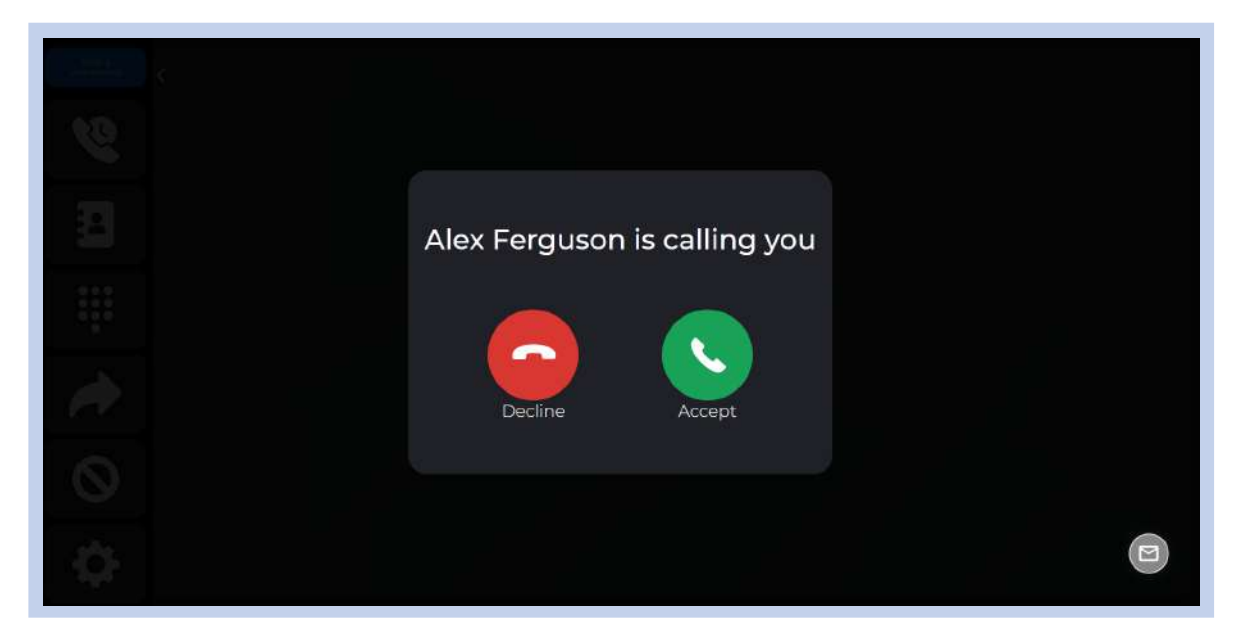

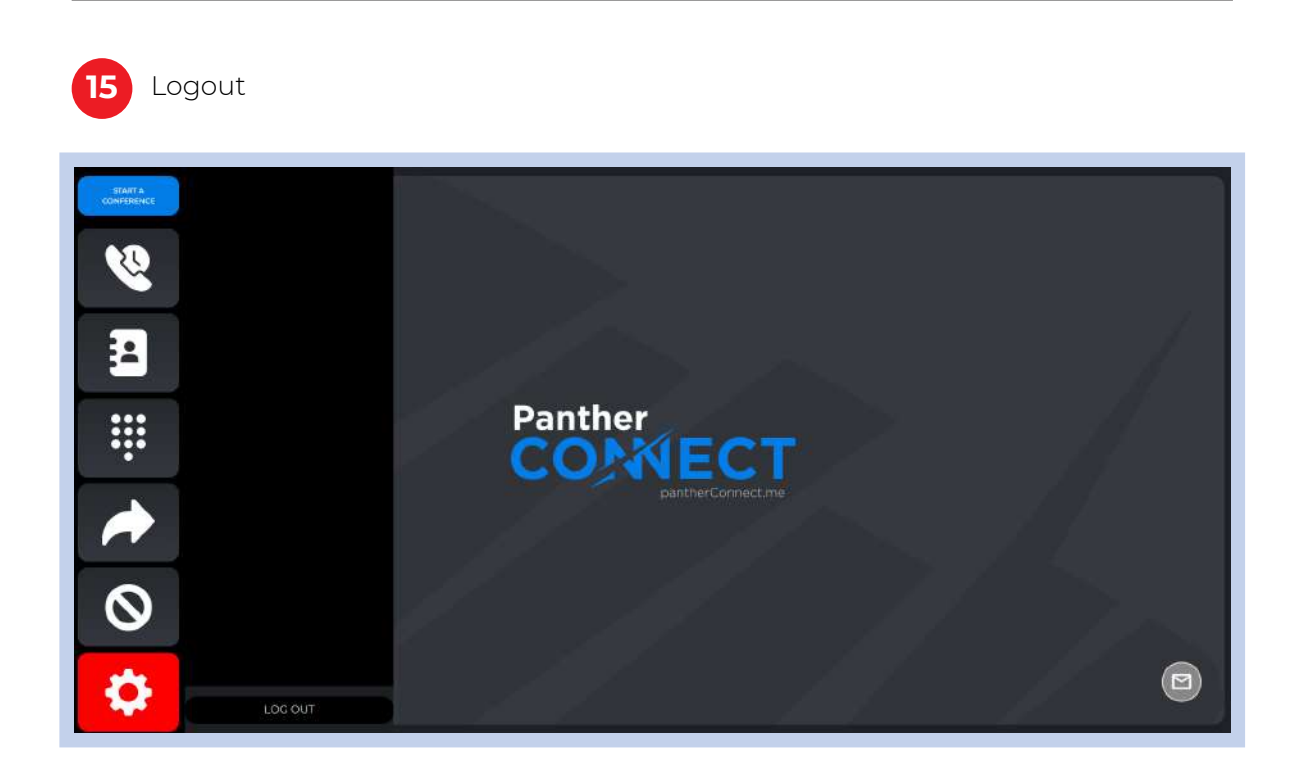